## 國立新化高中 電腦安全自我檢核表

為辦理定期資安查核, 敬請全校每位教職員工檢查所屬個人電腦, 並於檢查結果欄位勾選是 否完成, 經單位主管核章後, 繳送圖書館彙整, 謝謝!

| 編號 | 檢查項目                              | 檢查說明                                                                                                    | 檢查<br>結果                       | 備註                                                             |
|----|-----------------------------------|----------------------------------------------------------------------------------------------------|--------------------------------|----------------------------------------------------------------|
| 1  | 已完成電腦系<br>統密碼設定                   | <ul> <li>(1)請確認電腦已完成密碼設定,必要時可將系統重新開機查看是否需要登入密碼</li> <li>(2)檢查密碼是否至少為8碼(須含英文大寫字母、小寫字母、數字、符號至少三種)</li> <li>(3)180天內應變更密碼1次</li> <li>(4)不可儲存密碼,應於每次登錄時輸入密碼</li> </ul> | <ul><li>□是</li><li>□</li></ul> | 開始→設定→帳<br>戶→登入選項→<br>密碼→新増→下<br>一步→完成                         |
| 2  | 已完成螢幕保<br>護密碼設定                   | 請確認電腦已完成螢幕保護密碼設定,請設定15分<br>鐘內電腦螢幕即進入 <b>螢幕保護程式須輸入密碼(密</b><br>碼設定原則同編號1)                                                                                            | <ul><li>□是</li><li>□</li></ul> | 開始→設定→個<br>人化→鎖定畫面<br>→螢幕保護程式<br>設定→(螢幕保護<br>裝置選定15分鐘以內<br>→確定 |
| 3  | 已安裝防毒軟<br>體                       | <ul> <li>(1)檢查電腦是否已安裝正版防毒軟體並每月至少手</li> <li>動掃瞄1次</li> <li>(2)請勿任意關閉防毒軟體</li> </ul>                                                                                 | □是<br>□否                       |                                                                |
| 4  | 確實遵守桌面<br>淨空政策,並<br>定期清理資源<br>回收筒 | <ul> <li>(1)電腦桌面只留常用程式捷徑;勿留檔案、資料</li> <li>夾</li> <li>(2)請確認資源回收筒是否已清理並每月至少<b>手動</b></li> <li>清理1次</li> </ul>                                                       | □是                             | 資源回收桶按右<br>鍵→清理資源回<br>收筒→永久刪除<br>選「是」                          |
| 5  | 隔離機密性、敏<br>感性檔案資料                 | <b>機密性、敏感性檔案資料</b> 應進行實體隔離,請勿存<br>放於個人電腦中                                                                                                    | □<br>                          |                                                                |
| 6  | 無來路不明或<br>未授權軟體                   | <ul> <li>(1)檢查電腦是否有未授權程式:</li> <li>a.未公告授權使用的商用軟體</li> <li>b.來路不明軟體</li> <li>(2)檢查是否有未授權檔案</li> <li>(3)如發現來路不明或未授權檔案,請立即移除</li> </ul>                              | <ul><li>□是</li><li>□</li></ul> |                                                                |
| 7  | 已完成瀏覽器<br>安全之設定                   | <ul><li>(1)調整網路瀏覽器安全性</li><li>(2)瀏覽器安全等級應設定為中級或更高,執行特</li><li>殊程式如須降低安全性,須評估安全性</li></ul>                                                                          | <ul><li>□是</li><li>□</li></ul> |                                                                |
| 8  | 開啟Windows<br>系統自動更新程式             | 同仁應配合進行軟體更新,修補漏洞,保持更新至<br>最新狀態, <b>電腦出現 Windows系統自動更新時,切<br/>勿自行關閉</b> 系統自動更新程式,應確認電腦完整完<br>成更新後始得關閉電腦電源                                                           | <ul><li>□是</li><li>□</li></ul> | 開始→設定→更<br>新與安全性→下<br>載                                        |

| 9  | 關閉 Guest 帳<br>號  | 開始→右鍵→電腦管理→本機使用者和群組→使用<br>者→Guest→內容→勾選「帳戶已停用」                           | □是<br>□否                                |                |
|----|------------------|--------------------------------------------------------------------------|-----------------------------------------|----------------|
| 10 | 已關閉資源分<br>享      | 請勿開啟網路芳鄰分享目錄與檔案。                                                         | <ul><li>□</li><li>₽</li><li>₹</li></ul> |                |
| 11 | 關閉電子郵件<br>圖片預覽功能 | 電子郵件軟體應關閉收信預覽功能,且請勿任意開<br>啟不明來源的電子郵件以避免惡意連結及圖片危<br>害。                    | <ul><li>□是</li><li>□</li></ul>          |                |
| 12 | 無閱覽不當之<br>網站     | 禁止於上班時間閱覽不當之網站(如暴力、色情、賭<br>博、駭客、惡意網站、釣魚詐欺、傀儡網路等)及瀏<br>覽非公務用途網站,以避免內部頻寬壅塞 | <ul><li>□是</li><li>□</li></ul>          |                |
| 13 | 無私自架設網<br>路服務    | 未經本校資通安全委員會許可,電腦設備不可任意<br>架站或做私人、營利用途。                                   | □是<br>□否                                |                |
| 14 | 無私接網通設<br>備      | 未經本校資通安全委員會許可,禁止私接如:無線<br>基地台(AP),IP分享器(路由器)等網通設備。                       | □<br>是<br>一<br>是<br>否                   | 請填寫電腦財<br>產編號: |

中華民國年月 日